# COMMENT CREER UNE MESSAGERIE

Réalisé par Manon Pache

# 1. Aller sur internet sur un moteur de recherche

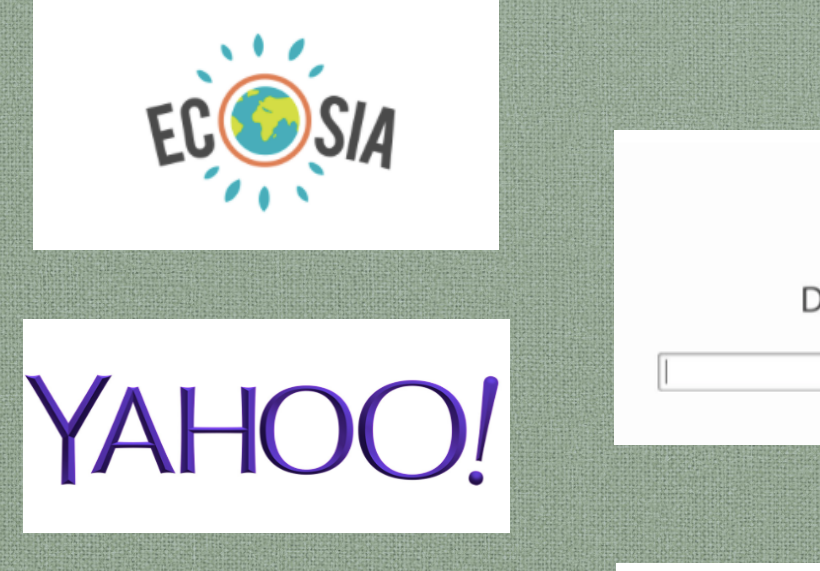

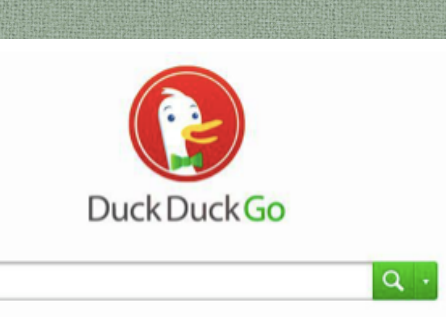

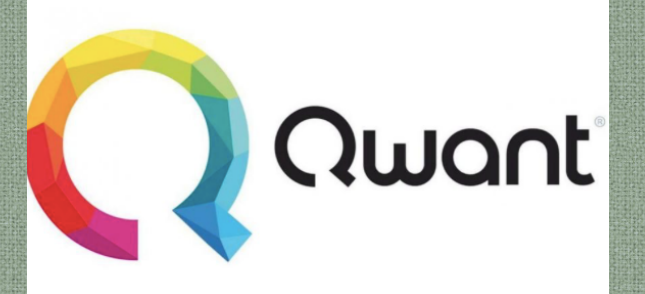

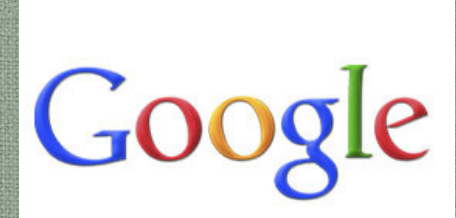

**O**lilo

MOTEUR DE RECHERCHE

IAI DO2

FNVIRONNEMENTAL

# 3. Pas de compte? Créer un compte...

# a) Cliquer sur créer un compte puis sur compte gmail (par exemple)

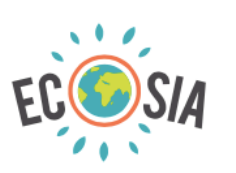

créer un compte

créer un compte gmail

créer un compte microsoft

créer un compte outlook

créer un compte hotmail

créer un compte google

## b) Compléter et valider les conditions d'utilisations puis cliquer sur « créer un compte »

**Bionyonuo sur Googlo** 

#### Google

| Créer votre compte Google                              |                             | e<br>mathmorax@gmail.com |                                                                                                    |            |
|--------------------------------------------------------|-----------------------------|--------------------------|----------------------------------------------------------------------------------------------------|------------|
| Prénom                                                 | Nom                         |                          |                                                                                                    |            |
|                                                        |                             |                          | <ul> <li>Numéro de téléphone (facultatif)</li> </ul>                                                         | Goo        |
| Nom d'utilisateur                                      |                             | @gmail.com               | Nous utiliserons votre numéro de téléphone pour protéger votre<br>compte. Il ne sera pas visible par autrui. | Valio      |
| Vous pouvez utiliser des l                             | lettres, des chiffres et de | s points                 |                                                                                                    | Pour ve    |
| Utiliser mon adresse                                   | e-mail actuelle à la pl     | ace                      | Adresse e-mail de récupération (facultative)                                                                 | chiffre    |
|                                                        |                             |                          | Nous l'utiliserons pour sécuriser votre compte                                                               |            |
| Mot de passe                                           | Confirmer                   | Ø                        |                                                                                                    | <b>E</b> 0 |
| Utilisez au moins huit car<br>chiffres et des symboles | ractères avec des lettres,  | des                      | Votre date de naissance                                                                                      | Retour     |
| Se connecter à un c                                    | ompte existant              | Suivant                  | Sexe                                                                                                    | <b>*</b>   |

Google

### Facultatif

#### gle

der le n° de tél.

érifier que ce numéro est bien le vôtre, e va vous envoyer un code de validation à six es par SMS. Les tarifs standards s'appliquent

79 499 99 99

Pas maintenant

Envoyer

#### PLUS D'OPTIONS ~

- J'accepte les conditions d'utilisation de Google
- J'accepte que mes informations soient utilisées tel  $\checkmark$ que décrit ci-dessus et détaillé dans les règles de confidentialité.

#### Annuler

Créer un compte

### d) Saisir son mot de passe puis cliquer sur « suivant »

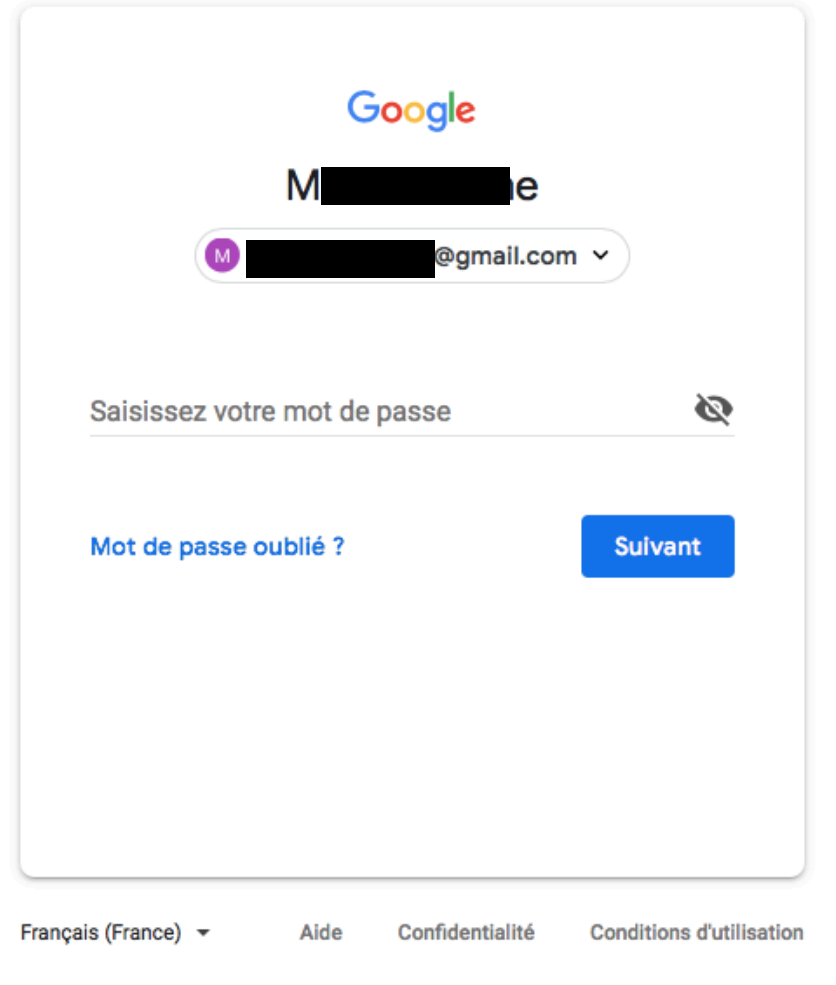

**2. Lorsqu'on a un compte?** Aller dans la boîte mail (Gmail Hotmail, icloud, yahoo, etc...)

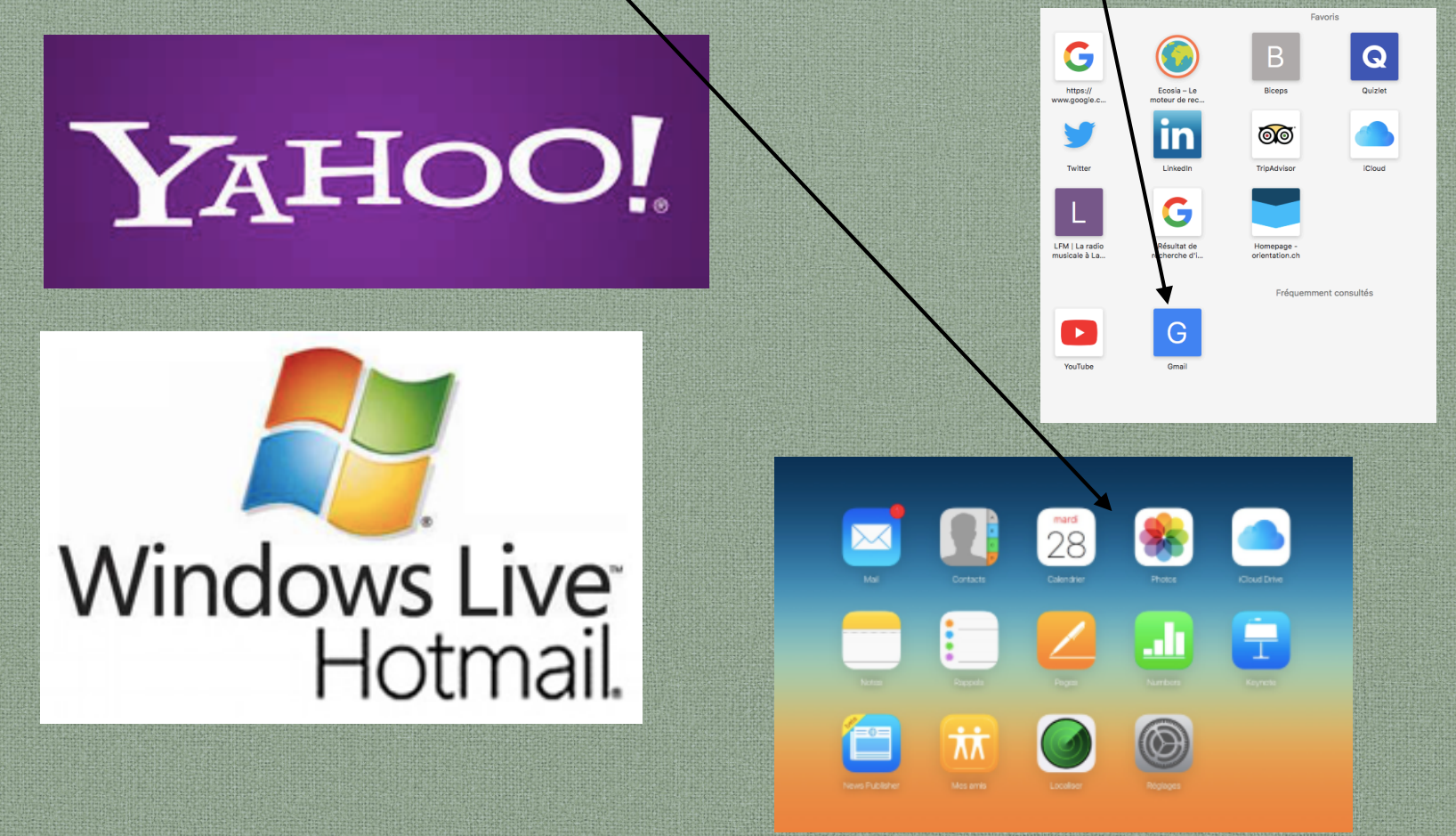

c) Avec GMAIL, cliquer sur l'icône « gmail » ou les « carrés » ou « connexion » en haut à droite de la page pour accéder à sa boîte mail.

| a google.com | C |             |     | (1) (1) (+ |
|--------------|---|-------------|-----|------------|
|              |   | Gmail Image | s 🔛 | Connexion  |
|              |   |             |     |            |
|              |   |             |     |            |
|              |   |             |     |            |
|              |   |             |     |            |
| Good         |   |             |     |            |
|              |   |             |     |            |
|              |   |             |     |            |
|              |   |             |     |            |
|              |   |             |     |            |
|              |   |             |     |            |
|              |   |             |     |            |

### Taper son code pour entrer directement dans sa messagerie.

|                     | Ģ        | boogle          |                          |
|---------------------|----------|-----------------|--------------------------|
|                     | Μ        | le              |                          |
|                     |          | @gmail.con      | n •                      |
|                     |          |                 |                          |
| Saisissez votr      | e mot de | passe           | Ø                        |
| Mot de passe o      | ublié ?  |                 | Suivant                  |
|                     |          |                 |                          |
|                     |          |                 |                          |
|                     |          |                 |                          |
|                     |          |                 |                          |
| Français (France) 🔻 | Aide     | Confidentialité | Conditions d'utilisation |
|                     |          |                 |                          |

### Cliquer sur les messages de la boîte de réception pour les lire. Lire régulièrement ses messages pour éviter accumulations et oublis. Les messages non-lus sont en gras.

| =                                              | M Gmail            | Q Rechercher dans les messages                                                           | •             | <b></b> O | М  |
|------------------------------------------------|--------------------|------------------------------------------------------------------------------------------|---------------|-----------|----|
| +                                              | Nouveau message    |                                                                                          | -16 sur 16 <  | > 🌣       | 31 |
|                                                | Boîte de réception | Principale Réseaux soci 19 nouveaux Promotions 2 nou Thomas de SportEas                  | y             |           | Ø  |
| *                                              | Messages suivis    | Sam du blog de dess. Manon si vous n'avez pas vu passé ce message, le voici - Bonjo      | our Manon     | 11 déc.   |    |
| C                                              | En attente         | 🗌 🙀 Whirldrivers Lausan. Dispo pour l'entraînement du samedi 15 décembre ? - Dispo po    | ur l'entraîne | 10 déc.   |    |
| >                                              | Messages envoyés   | 🗌 🙀 Sam du blog de dess. Ce cours va vous aider à ne plus stagner dans vos erreurs en D  | essin! - Bon  | 7 déc.    |    |
| Ľ                                              | Brouillons 7       | 🗌 🙀 Sam du blog de dess. [Dessin] Vous auriez certainement souhaité connaitre cette mé   | thode plus    | 7 déc.    | +  |
|                                                | Manon -            | 🔲 🌟 Sam du blog de dess. 🛛 [Dessin] Que feriez-vous si vous saviez dessiner comme ça sar | ns y passer   | 1 déc.    |    |
| Hindon +                                       |                    | 🔲 ☆ Sam Un nouveau tuto facile à faire + 3 Cadeaux vous attend dans ce                   | e mail! - Bon | 30 nov.   |    |
|                                                |                    | 🔲 🙀 Sam du blog de dess. Votre 2em ebook en images est dans ce mail! - Bonjour, J'espè   | re que vous   | 28 nov.   |    |
|                                                |                    | 🗌 🙀 Monique, moi 2 Fw: Repas au STEPS - Bonjour mes chers amis, Caroline et Gab          | y On a défi   | 12 nov.   |    |
| Pas de chat récent<br>Démarrer un nouveau chat |                    | 🗌 🙀 Whirldrivers Lausan. Dispo pour le match amical du samedi 19 janvier ? - Dispo pour  | r le match a  | 6 nov.    |    |
|                                                |                    | 🗌 🙀 Équipe des comptes . Vérifiez votre adresse e-mail - Compte Microsoft Vérifiez votre | adresse e     | 16 oct.   |    |
|                                                |                    | 🔲 🙀 Sophie Gnaegi Rappel : rejoins l'équipe Whirldrivers Lausanne sur SportEasy !        | - Rappel : r  | 15 oct.   |    |
|                                                |                    | 🗌 📩 moi, Mail 2 Demande de visite à l'appartement - Adresse introuvable Votre            | message n'    | 5 oct.    |    |
|                                                |                    | 🗌 🔆 moi, luna 3 Visite vallonnette - Salut Rachid, je ne serai pas là vendredi au        | cour de la v  | 20 sept.  |    |

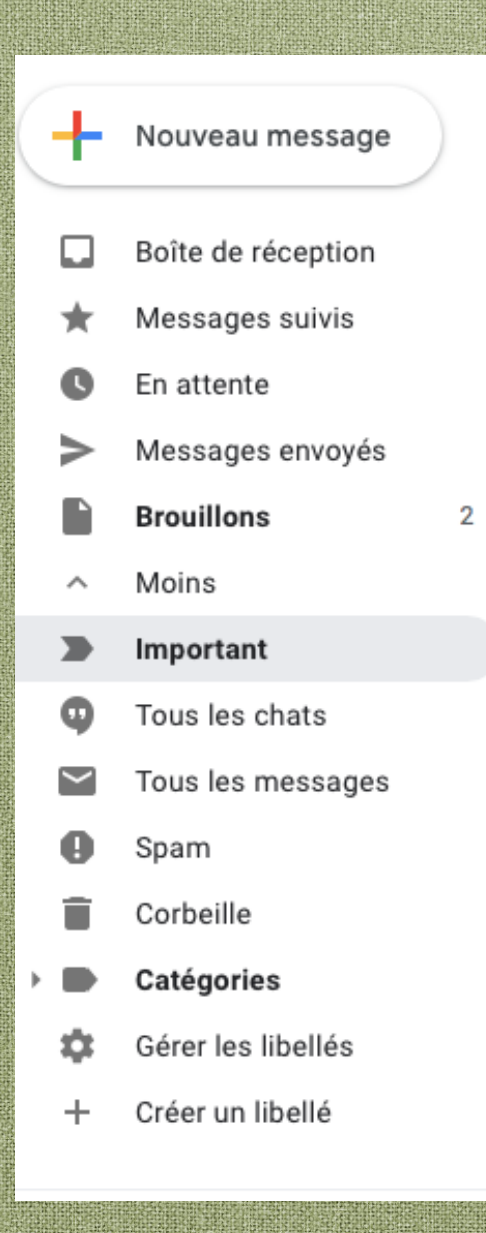

1. **Message suivis**: cliquer sur l'étoile d'un message qu'on ne veut pas oublier, il se mettra automatiquement dans messages suivis et sera facile à retrouver.

 En attente: Les messages que vous ne pouvez lire tout de suite peuvent être mis « en attente » en ouvrant le message puis en cliquant sur l'horloge au-dessus (date et heure de rappel)

3. Message envoyé: qui contient tout les messages envoyés

4. Brouillons: qui contient tous les brouillons

5. Important: dossier pour messages importants

6. **SPAM:** courrier non désiré appelé aussi POURRIEL

7. Corbeille: poubelle

Pour écrire un message, cliquer dans « Nouveau message », écrire l'adresse du destinataire puis remplir la ligne objet (qui indique le sujet du message). Une fois le message écrit, cliquer « envoyer ».

Le message peut être mis de côté en attendant d'être terminé: cliquer sur la barre noire. Le message se retrouve dans « Brouillons ».

| jjxx@gmail.com<br>Réservation<br>nxcmdn,dkhkhdh<br>-<br>Jean-Jacques Xeres-Xeres<br>Chemin de la rigolade 2<br>1000 Lausanne | Réservation                                                                                | - 2 | ×                                                                                                    |
|----------------------------------------------------------------------------------------------------|--------------------------------------------------------------------------------------------|-----|----------------------------------------------------------------------------------------------------|
| Réservation<br>nxcmdn,dkhkhdh<br>-<br>Jean-Jacques Xeres-Xeres<br>Chemin de la rigolade 2<br>1000 Lausanne                   | jjxx@gmail.com                                                                             |     | Con Loss Street                                                                                                    |
| nxcmdn,dkhkhdh<br><br>Jean-Jacques Xeres-Xeres<br>Chemin de la rigolade 2<br>1000 Lausanne                                   | Réservation                                                                                |     |                                                                                                    |
| Sans Serif                                                                                                    | nxcmdn,dkhkhdh<br><br>Jean-Jacques Xeres-Xeres<br>Chemin de la rigolade 2<br>1000 Lausanne |     | An being sink and set and the first of the first of the set of the set of the |
|                                                                                                    | Sans Serif • <b>규 • B <i>I</i> <u>U</u> <u>A</u> • 돋 • 늘 표 표 표</b>                         | 77  | -                                                                                                    |
| Envoyer A 🛛 🖙 🍛 A 🗖 🔞 👕 🗄                                                                                                    | Envoyer 🛕 🖟 🖘 😳 🔺 🗖 🔞                                                                      | Î   | *                                                                                                    |

### 

De gauche à droite: Flèche: retour à la boîte de réception Flèche en bas: archiver les emails Point d'exclamation: signaler un SPAM (courrier non-désiré) Poubelle: jeter le message L'enveloppe: marquer le message comme non lu L'horloge: mettre un courrier en attente pour le lire à une date ou heure précises Flèche à droite: déplacer le message (dans un dossier par exemple)

Grosse flèche noire: libellés. Donner un titre au message. Ce qui va créer un dossier au nom du libellé dans lequel se retrouve le message.

**Trois petits points:** 

#### Marquer comme non lu

Marquer comme non important Ajouter à Tasks Activer le suivi Créer un événement Filtrer les messages similaires Ignorer la conversation Traduire la conversation

# 1-12 sur 12 < > Paramètres de la messagerie

### Dans le message ouvert, à droite:

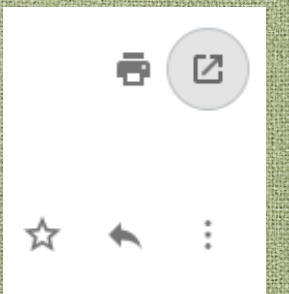

Imprimante: imprimer le message Flèche dans carré: ouvrir le message dans une nouvelle fenêtre

Etoile: Marquer le message Flèche à gauche: répondre

Trois petit points:

- Répondre
- Transférer
  - Filtrer les messages similaires
  - Imprimer
  - Ajouter Pinterest à ma liste de contacts
  - Supprimer ce message
  - Bloquer Pinterest
  - Signaler comme spam
  - Signaler comme hameçonnage
  - Afficher l'original
  - Marquer comme non lu

ATTENTION à TOUJOURS déconnecter sa messagerie après utilisation!

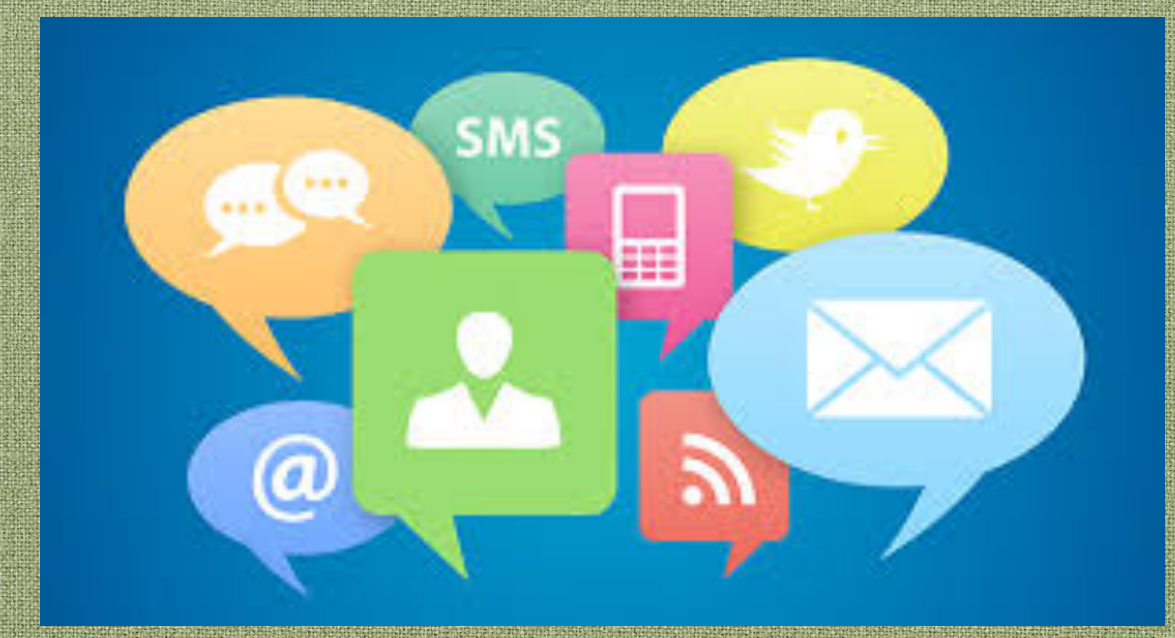